## ASI BIM Assist Installation Guide

- 1. Download the BIM Assist installation package from the link that was provided to you and extract the installer within the zip file.
- 2. BIM Assist 2012/2013 requires Microsoft .net 3.5. If it does not exist on your machine, you should install it from Microsoft.com or your original Windows installation CD.
- 3. Run the installer and you will be presented with the license agreement. You must accept this agreement to continue, then click the Install button. If you are prompted for administrator permissions to continue, under Windows Vista or Windows 7, you must allow the installation for it to proceed.

| 🛃 BIMAssist2013 Setup |                                                                                                    |
|-----------------------|----------------------------------------------------------------------------------------------------|
|                       | Please read the BIMAssist2013 License<br>Agreement                                                                                                    |
|                       | END-USER LICENSE<br>AGREEMENT<br>IMPORTANT-READ CAREFULLY: This<br>End-User License Agreement ("EULA") is<br>a legal agreement between you (either an<br>individual or a single entity) ("You or<br>Licensee") and Advanced Solutions, Inc.<br>("LICENSOR or ASI") for the software<br>product or products that You acquired,<br>which includes computer software and |
|                       | I accept the terms in the License Agreement                                                                                                    |
| Print                 | Back Install Cancel                                                                                                    |

4. The installer will apply the update and display the current progress.

| 🛃 BIMAssist2013 Setup                                 |                |
|-------------------------------------------------------|----------------|
| Installing BIMAssist2013                              | Ð              |
| Please wait while the Setup Wizard installs BIMAssist | 2013.          |
| Status: Copying new files                             |                |
|                                                       | )              |
|                                                       |                |
|                                                       |                |
|                                                       |                |
|                                                       |                |
|                                                       |                |
| Ba                                                    | ck Next Cancel |

5. Once the installation has completed, press finish and load Revit.

## **Getting Started**

1. When you load Revit for the first time, you will be prompted to license BIM Assist. Enter your license code and hit the checkout button. If there is a problem with licensing you may see a dialog with information on how to manually license BIM Assist.

|           | BIMAssist Licensing          |                       | )    |
|-----------|------------------------------|-----------------------|------|
| -         | License Acquisition          | License Information   |      |
|           | Product Key                  | Status                |      |
| IR        | BIMASSIST_LIC                | Unlicensed            | -    |
|           | License Source               | Expiration            |      |
|           | <ul> <li>Internet</li> </ul> | N/A                   |      |
|           | Use Proxy Service            |                       | /    |
|           | Configure Proxy Service      | Machine Identifier    |      |
|           | 🔘 Email                      | 2474242(86,6)=:==;373 |      |
|           | Process Checkout             | Modules               |      |
|           |                              |                       |      |
|           |                              |                       |      |
|           |                              |                       |      |
|           |                              |                       |      |
|           |                              |                       |      |
|           |                              |                       |      |
|           |                              |                       |      |
| 2000      |                              |                       |      |
| Copyrig   |                              | Close                 |      |
| All Right |                              |                       | esk. |

- 2. Once the product is licensed, the status message will change to "Licensed" and the background color will change from red to green. Press the Close button to continue to the license agreement.
- 3. Once you have accepted the license agreement, you are now ready to load a project file and use BIM Assist for the first time.
- 4. The BIM Assist menu will automatically be added to your "Add-Ins" ribbon.

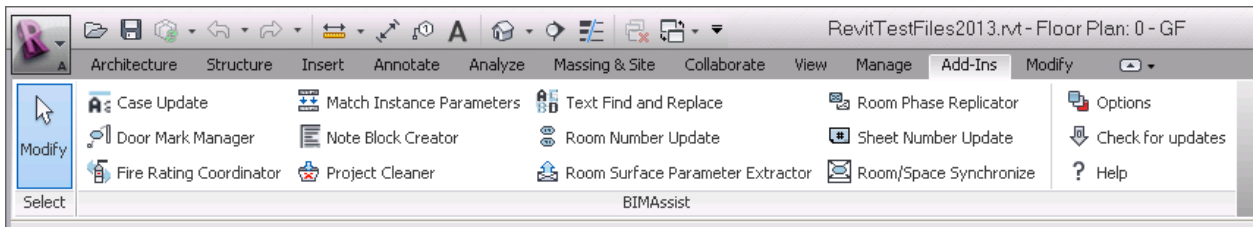